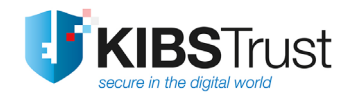

## упатство

## Како да започнам со користење на G3 сертификат издаден од КИБС на

РКІ токен?

Верзија: 5.0 Датум: 26.03.2025 103.18

КИБС АД Скопје ©2025 КИБС АД Скопје, сите права задржани <u>http://www.kibstrust.com/</u>

# Содржина

| 1. | Наме                                                              | на                                                               | 1  |
|----|-------------------------------------------------------------------|------------------------------------------------------------------|----|
| 2. | Како да инсталирам посреднички софтвер за користење на РКІ токен? |                                                                  |    |
|    | 2.1                                                               | Вовед                                                            |    |
|    | 2.2                                                               | Инсталација на посреднички софтвер на Windows оперативен систем  | 2  |
| 3. | Пров                                                              | ерка на содржина на РКІ токен                                    | 5  |
| 4. | Пром                                                              | ена на кориснички PIN                                            | 8  |
| 5. | Дали                                                              | сертификатот од мојот PKI токен се прикажува во Google Chrome?   | 8  |
|    | 5.1                                                               | Проверка дали сертификатот се прикажува во Google Chrome         | 8  |
|    | 5.2                                                               | Како да инсталирам коренски сертификати во Google Chrome?        | 10 |
| 6. | Дали                                                              | сертификатот од мојот РКІ токен се прикажува во Mozilla Firefox? | 11 |
|    | 6.1                                                               | Додавање на РКІ токен како сигурносен уред                       | 11 |
|    | 6.2                                                               | Проверка дали сертификатот се прикажува во Mozilla Firefox       | 14 |
|    | 6.3                                                               | Како да инсталирам коренски сертификати во Mozilla Firefox?      | 16 |

### 1. Намена

Ова упатство е наменето за корисниците на квалификувани сертификати од генерација 3 (G3) за креирање на квалификуван електронски потпис: Verba Sign PKI token и Verba Sign Pro PKI token, како и за квалификуван електронски печат Verba Seal PKI token.

Во некоја од локалните регистрациони канцеларии (ЛРК), во регистрационата канцеларија (РК), или кај Застапник на Издавачот на сертификати КИБС (КИБС ИС), сертификатот од генерација **G3** е инсталиран на РКІ токен, во присуство на корисникот, со помош на софтвер за безбедно управување со сертификати.

Овој софтвер гарантира дека приватниот клуч е сместен единствено на PKI токенот кој се предава на корисникот.

Корисниците во ЛРК/РК/Застапник го добиваат РКІ токенот со веќе инсталиран сертификат, а PINот за пристап го добиваат на својата e-mail адреса.

Корисникот само треба да инсталира посреднички софтвер на компјутерот каде ќе го користи РКІ токенот.

#### <u>Дефиниции:</u>

**РК** = регистрационата канцеларија

**ЛРК** = локална регистрационата канцеларија

Застапник = локална регистрационата канцеларија со помал обем

**QSCD** = квалификувано средство за електронски потпис.

РКІ токен е заедничко име за токен на кој е издаден сертификатот:

- Gemalto IDPrime MD 840 PKI токен (QSCD);
- Gemalto IDPrime MD 940 PKI токен (QSCD);
- SafeNet 5110 (QSCD).

Листата на модели на РКІ токен не е конечна, таа ќе се менува согласно условите на пазарот.

За сите овие типови на токени се користи ист софтвер за поддршка.

### 2. Како да инсталирам посреднички софтвер за користење на РКІ токен?

### 2.1 Вовед

За да започнете со користење на сертификатот издаден на PKI токен, потребно е да го инсталирате специјално креираниот посреднички софтвер SafeNet Authentication client (SAC Client).

Пред да започнете со инсталација на посредничкиот софтвер, потребно е да ги преземете следните чекори:

- 1. Отстранете ги сите токени од USB портите на вашиот компјутер;
- 2. Деинсталирајте го IDGo800 Minidriver и PKCS11 библиотеката, доколку веќе биле инсталирани (или постари верзии на драјвери);
- 3. Деинсталирајте го SafeNet Authentication Client (SAC Client), доколку имате инсталирано;

- 4. Рестартирајте го компјутерот;
- 5. Инсталирајте го SafeNet Authentication Client (SAC Client), според постапката опишана во продолжение;
- 6. Рестартирајте го компјутерот.

Посредничкиот софтвер (SafeNet Authentication Client) можете да го преземете од линковите:

За x86-based PC, за 32-битен оперативен систем:

https://www.kibstrust.mk/Storage/Support/Software/KIBSTrust-SAC-x32-10.9-R1.msi 3a x64-based PC, за 64-битен оперативен систем: https://www.kibstrust.mk/Storage/Support/Software/KIBSTrust-SAC-x64-10.9-R1.msi 2aбаланииа:

### <u>Забелешка:</u>

Овој пакет ја заменува потребата да се инсталираат посебно минидрајвер и PKCS11 библиотека. <u>Заради поддршка на некои кориснички апликации (како на пример некои апликации од УЈП)</u>, овие постари посреднички софтвери сеуште може да се најдат на нашиот веб портал: <u>https://www.kibstrust.com/softver-drajveri.nspx</u> :

- 1. Постарите верзии на минидрајвери, можете да ги преземете од секцијата Софтвер и драјвери, делот "Минидрајвери за Gemalto IDPrime (.NET и MD) РКІ токени"
- Постарите верзии на PKCS11 библиотеката, можете да ја преземете од секцијата Софтвер и драјвери, делот "PKCS#11 Библиотеки за Gemalto ID Prime (.NET и MD) PKI токени".

За да изберете соодветна верзија на посреднички софтвер, проверете ја верзијата на вашиот оперативниот систем (32 или 64-битен), со кликнување на Start->Programs->Accessories->System Tools->System Information.

Во делот **OS name**, може да се исчита верзијата на оперативниот систем.

Во делот System Type се наоѓа една од следните информации:

- x86-based PC, за 32-битен оперативен систем
- x64-based PC, за 64-битен оперативен систем

**Забелешка:** Посреднички софтвер за РКІ токени за МАС и Linux оперативен систем, може да ги најдете во соодветна секција од <u>https://www.kibstrust.com/softver-drajveri.nspx</u>.

Доколку имате дополнителни прашања, испратете меил порака до helpdesk@kibstrust.com.

### 2.2 Инсталација на посреднички софтвер на Windows оперативен систем

Поддржани Windows оперативни системи за SafeNet Authentication client верзија 10.9 R1 се:

- Windows 11 (64-bit), Windows 10 (32-bit, 64-bit);
- Windows Server 2022 (64 bit), Windows Server 2019 (64 bit), Windows Server 2016 (64 bit), Windows Server 2012 и 2012 R2 (64-bit).

Инсталацијата на софтверот е едноставна, само со следење на екраните и прифаќање на предефинирани вредности. Инсталацијата започнува со двоен клик на соодветниот инсталациски фајл, од локација каде го имате зачувано, при што се отвара прозорец како на Слика 1. Одберете го копчето **Next**.

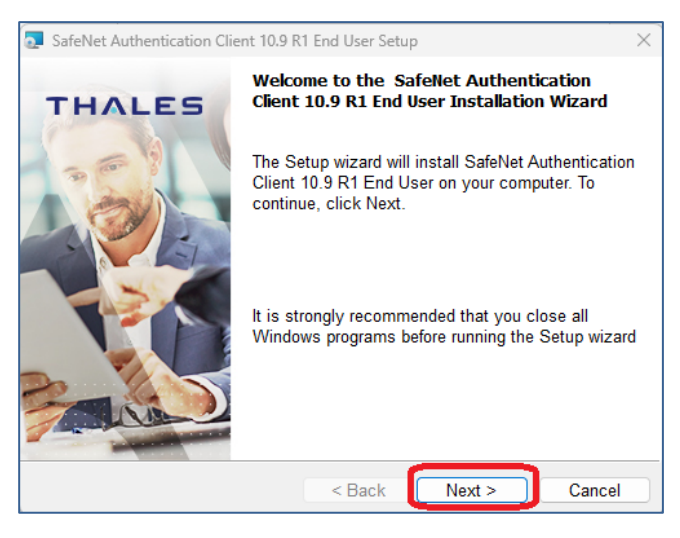

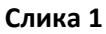

На следниот прозорец го оставате пред дефинираниот јазик – English, не го селектирајте "Use the existing configuration settings", а потоа одберете **Next** (Слика 2):

| SafeNet Authentication Client 10.9 R1 End User Se    | tup X                        |
|------------------------------------------------------|------------------------------|
| Interface Language<br>Select the interface language. | THALES                       |
| Select the SafeNet Authentication Client 10.9 R1     | End User interface language: |
| English ~                                            |                              |
| Setup has detected existing configuration setting    | IS                           |
|                                                      |                              |
| InstallShield                                        |                              |
| < Back                                               | Next > Cancel                |

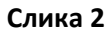

Во следниот чекор, изберете "I accept the terms in the license agreement" (Слика 3) и одберете **Next**:

| HALES                                                                                                    |  |  |  |  |  |  |  |
|----------------------------------------------------------------------------------------------------|--|--|--|--|--|--|--|
|                                                                                                    |  |  |  |  |  |  |  |
|                                                                                                    |  |  |  |  |  |  |  |
| SafeNet Authentication Client                                                                                                    |  |  |  |  |  |  |  |
| Legal notice:                                                                                                    |  |  |  |  |  |  |  |
| Thales software is not sold; rather, copies of Thales software are licensed<br>all the way through the distribution channel to the end user. UNLESS YOU<br>HAVE ANOTHER AGREEMENT DIRECTLY WITH THALES THAT CONTROLS AND<br>ALTERS YOUR USE OR DISTRIBUTION OF THE THALES SOFTWARE. THE |  |  |  |  |  |  |  |
| I accept the license agreement                                                                                                    |  |  |  |  |  |  |  |
|                                                                                                    |  |  |  |  |  |  |  |

Слика 3

Се појавува прозорец како на Слика 4, во кој треба да ја наведете локацијата каде што ќе биде инсталиран софтверот. Се препорачува да се остави пред дефинираната патека. Потоа, изберете **Next**:

| 🛃 SafeNet                                | Authentication Client 10.9 R1 End User Setup                                                   | ×             |  |  |  |  |
|------------------------------------------|------------------------------------------------------------------------------------------------|---------------|--|--|--|--|
| <b>Destinati</b><br>Click N<br>install t | <b>on Folder</b><br>ext to install to this folder, or click Change to<br>o a different folder. | THALES        |  |  |  |  |
|                                          | Install SafeNet Authentication Client 10.9 R1 End User to:                                     |               |  |  |  |  |
| -                                        | C:\Program Files\SafeNet\Authentication\                                                       | Change        |  |  |  |  |
|                                          |                                                                                                |               |  |  |  |  |
|                                          |                                                                                                |               |  |  |  |  |
|                                          |                                                                                                |               |  |  |  |  |
|                                          |                                                                                                |               |  |  |  |  |
|                                          |                                                                                                |               |  |  |  |  |
| InstallShield -                          | < Back                                                                                         | lext > Cancel |  |  |  |  |

#### Слика 4

На следниот прозорец, Слика 5, кликнете на копчето **Install**:

| SafeNet Authentication Client 10.9 R1 End User Setup                                                                                                    | ×       |  |  |  |  |  |
|----------------------------------------------------------------------------------------------------|---------|--|--|--|--|--|
| The wizard is ready to begin installation.                                                                                                    | THALES  |  |  |  |  |  |
| Click Install to begin the installation.<br>If you want to review or change any of your installation settings, click Back.<br>Click Cancel to exit the wizard. |         |  |  |  |  |  |
|                                                                                                    |         |  |  |  |  |  |
|                                                                                                    |         |  |  |  |  |  |
| InstallShield Sack                                                                                                    | Install |  |  |  |  |  |

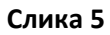

Почекајте додека софтверот се инсталира како на Слика 6:

| 💿 SafeNet                                                                                                    | Authentication Client 10.9 R1 End User Setup - 🛛 🗙                                                 |  |  |  |  |
|----------------------------------------------------------------------------------------------------|----------------------------------------------------------------------------------------------------|--|--|--|--|
| Installing<br>The pro                                                                                                    | SafeNet Authentication Client 10.9 R1 End User<br>ogram features you selected are being installed. |  |  |  |  |
| Please wait while the InstallShield Wizard installs SafeNet<br>Authentication Client 10.9 R1 End User. This may take sever |                                                                                                    |  |  |  |  |
|                                                                                                    | Status:<br>Validating install                                                                      |  |  |  |  |
|                                                                                                    |                                                                                                    |  |  |  |  |
|                                                                                                    |                                                                                                    |  |  |  |  |
|                                                                                                    |                                                                                                    |  |  |  |  |
| InstallShield –                                                                                                    | < Back Next > Cancel                                                                               |  |  |  |  |

Слика 6

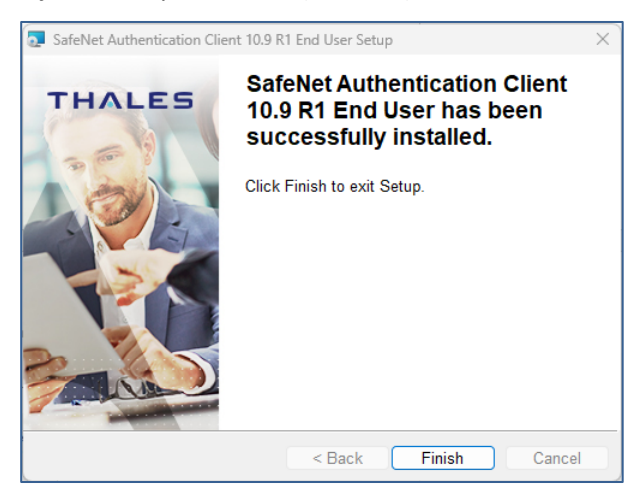

Кога ќе заврши инсталацијата, изберете Finish (Слика 7).

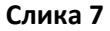

Доколку се појави порака како на Слика 8, рестартирајте го компјутерот!

| Installer Information                                                                                                    | × |  |  |  |
|----------------------------------------------------------------------------------------------------|---|--|--|--|
| You must restart your system for the configuration changes made<br>to SafeNet Authentication Client 10.9 R1 End User to take effect.<br>Click Yes to restart now or No if you plan to restart manually later. |   |  |  |  |
| Yes No                                                                                                    |   |  |  |  |

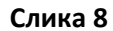

**ВАЖНО**: Постапка за инсталација на посреднички софтвер опишана во точка 2.2 треба да се повтори соодветно на секој компјутер на којшто сакате да го користите сертификатот на PKI токен.

### 3. Проверка на содржина на РКІ токен

По инсталацијата на SAC посредничкиот софтвер, во долниот десен агол, ќе ја забележите

иконата . Кога ќе се приклучи РКІ токен на компјутерот, иконата се менува и добива посилна црвена боја: <sup>(S)</sup>

Со десен клик на оваа икона, како на Слика 9, може да се видат следните информации за РКІ токенот:

| Tools<br>About          |  |
|-------------------------|--|
| Certificate Information |  |
| Exit                    |  |

Слика 9

Доколку изберете "Certificate Information", ќе добиете приказ како на Слика 10.

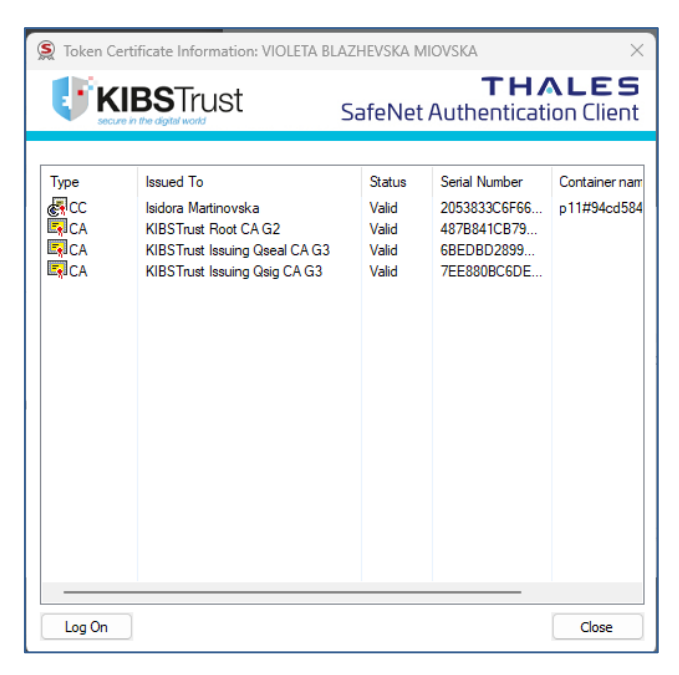

Слика 10

Под тип "СС", се исчитува сертификатот на корисникот.

Под тип "СА", се исчитуваат коренските сертификати на издавачот.

Со двоен клик, може да ги исчитате сертификатите и да ги проверите нивните карактеристики.

Од Слика 9, доколку ја изберете опцијата **Tools** (Слика 11), ќе се отвори прозорец како на Слика 12, на кој од левата страната може да го видите името на РКІ токенот.

| Tools<br>About | )             |   |
|----------------|---------------|---|
| Certific       | te Informatio | n |
| Exit           |               |   |

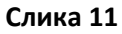

| SafeNet Authentication Client Tools |     | - 0 X                                   |  |
|-------------------------------------|-----|-----------------------------------------|--|
| <b>KIBS</b> Trust                   |     | THALES<br>SafeNet Authentication Client |  |
| Isidora Martinovska                 | /   | Rename Token                            |  |
| **                                  | *** | Change Token PIN                        |  |
| 1                                   |     | Unlock Token                            |  |
| (                                   | ×   | Delete Token Content                    |  |
|                                     | Ø   | View Token Info                         |  |

Слика 12

Доколку сакате да го промените името на РКІ токенот, изберете **Rename Token** (Слика 13):

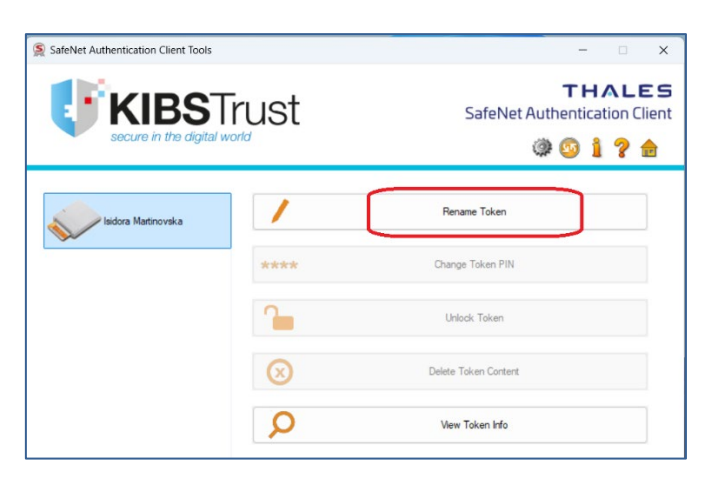

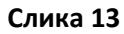

Во наредниот прозорец, внесете го корисничкиот PIN, кој е испратен на вашата e-mail адреса (Слика 14):

| ×                                              |  |  |
|------------------------------------------------|--|--|
| <b>THALES</b><br>SafeNet Authentication Client |  |  |
|                                                |  |  |
| Isidora Martinovska                            |  |  |
|                                                |  |  |
| Current Language: EN                           |  |  |
| OK Cancel                                      |  |  |
|                                                |  |  |

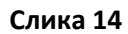

Потоа внесето го новото име на РКІ токенот и кликнете ОК (Слика 15):

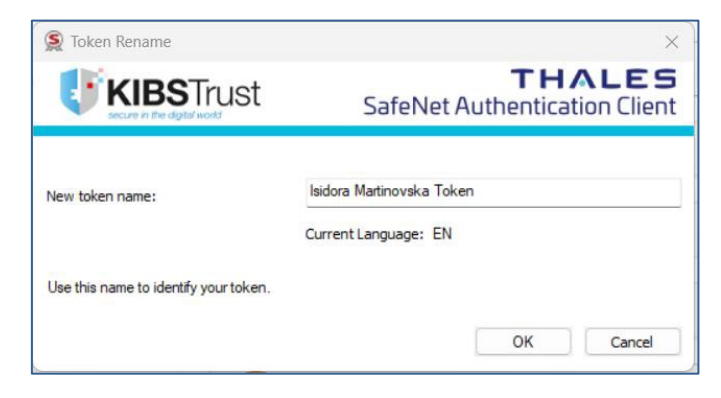

Слика 15

По направената промена, ќе го забележите новото име на РКІ токенот (Слика 16):

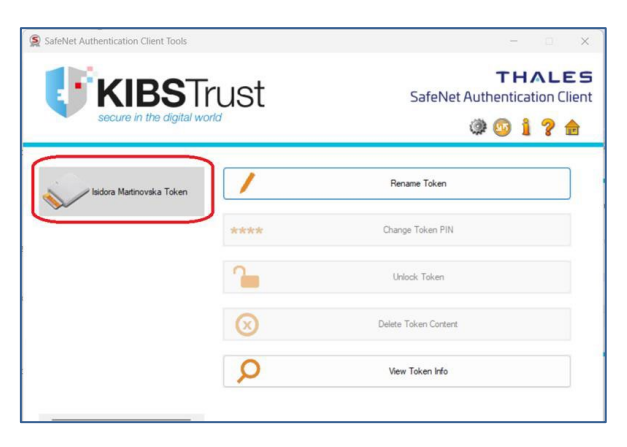

Слика 16

### 4. Промена на кориснички PIN

Корисниците го добиваат PIN-от за пристап на својата e-mail адреса.

Доколку сакате да го промените корисничкиот PIN на вашиот PKI токен, ве молиме обратете се во PK/ЛPK/Застапник на Издавачот на сертификати КИБС или пишете e-mail порака на адресата: helpdesk@kibstrust.com.

### 5. Дали сертификатот од мојот РКІ токен се прикажува во Google Chrome?

#### 5.1 Проверка дали сертификатот се прикажува во Google Chrome

PKI токенот треба да биде приклучен во компјутерот каде што е инсталиран посредничкиот софтвер, согласно точка 2.2 од ова упатство.

Отворете го прелистувачот Google Chrome и одберете Settings (Слика 17):

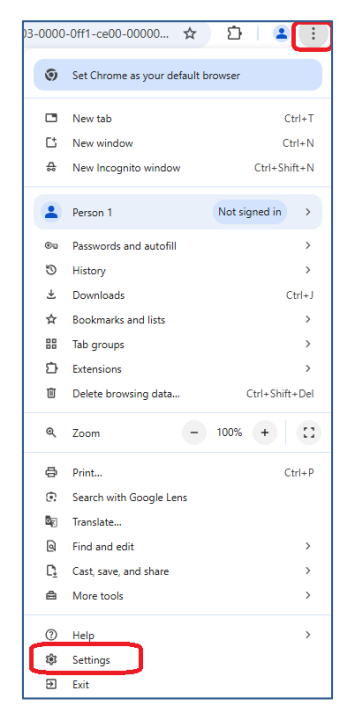

Слика 17

Од менито Privacy and Security, одберете Security (Слика 18):

| 0                       | Settings                                 | Q. Search settings |                                                                                                    |                 |
|-------------------------|------------------------------------------|--------------------|----------------------------------------------------------------------------------------------------|-----------------|
| G<br>®                  | You and Google<br>Autofill and passwords |                    | Your browser is managed by your organization Check                                                                              |                 |
| 0                       | Privacy and security Performance         | 0                  | Chrome regularly checks to make sure your browser has the safest settings.<br>We'll let you know if anything needs your review. | to Safety Check |
| Ø                       | Appearance                               | Privacy            | and security                                                                                                    |                 |
| ۹                       | Search engine                            | Ū                  | Delete browsing data                                                                                                    | ,               |
|                         | Default browser                          |                    | Delete history, cookies, cache, and more                                                                                        |                 |
| U                       | On startup                               | ٢                  | Third-party cookies<br>Third-party cookies are blocked in Incognito mode                                                        | ,               |
| Ŕ                       | Languages                                | R                  | Ad privacy<br>Customize the infolused by sites to show you ads                                                                  | ,               |
| $\overline{\mathbf{T}}$ | Downloads                                | -                  |                                                                                                    |                 |
| Ť                       | Accessibility                            | ₿                  | Security<br>Safe Browsing (protection from dangerous sites) and other security settings                                         | ,               |
| S,                      | System                                   | 0-                 | Site settings                                                                                                    |                 |
| ð                       | Reset settings                           |                    | Controls what information sites can use and show (location, camera, pop-ups, and more                                           | 2)              |

Слика 18

Во следниот прозорец, одберете Manage certificates (Слика 19):

| Secure connections                                                                                                    |   |
|----------------------------------------------------------------------------------------------------|---|
| Always use secure connections<br>For sites that don't support secure connections, get warned before visiting the site     | ۲ |
| Advanced                                                                                                    |   |
| Use secure DNS<br>This setting is disabled on managed browsers                                                            | ۲ |
| Manage V8 security<br>Turn on additional protection in Chrome's JavaScript and WebAssembly engine                         | • |
| Manage phones<br>Control which phones you use as security keys                                                            | • |
| Manage certificates<br>Manage HTTPS/SSL certificates and settings                                                         | ß |
| Google Advanced Protection Program<br>Provides Google's strongest account security for people at risk of targeted attacks | Ľ |

#### Слика 19

Од Your certificates ако одберете View Imported Certificates from Windows (Слика 20) може да ја видите листата на сертификати од Windows Certificate Store на вашиот компјутер, а во листата се гледа сертификатот од РКІ токенот (Слика 21):

| 0        | Certificate Manager |                                                                          |   |
|----------|---------------------|--------------------------------------------------------------------------|---|
|          | Local certificates  | Your certificates                                                        |   |
| <b>E</b> | Your certificates   | Client certificates are certificates that identify you to other servers. |   |
| 0        | Chrome Root Store   | Windows                                                                  |   |
|          |                     | View imported certificates from Windows                                  | • |
|          |                     | Manage imported certificates from Windows                                | Ø |

Слика 20

| ← Client certificates from platform  |                                        |
|--------------------------------------|----------------------------------------|
| a7819f2c-3c2c-47af-8b1c-2d295a966173 | 6a0533838f1c7886a668a0fc36967ec28 📋 💿  |
| Isidora Martinovska Prime            | 3e91f1d2913520ffc34e91b5048e82de9 📋 💿  |
| KIBS KIBSAdapterTest                 | 1a02ef85394ed35d523c805f51244038 📋 💿   |
| Isidora Martinovska                  | 1955d3e1db56847942a0ac458c109e25 🛅 📀   |
| Company                              | 80cf31c73f49a0be0f0769758625d7dc9 🛅 📀  |
| lsiXXVII TestAdvXII                  | 4f03c9486ac561e127bf64e32226f0367f 🛅 💿 |
| lsitest Martinovska                  | 0dc1e845008e0c2790a237dc4ec543d2 📋 💿   |
| ImeAdv PrezimeAdv                    | 9dc48b980d15948a721461ac0ab7a957 🚺 💿   |
|                                      |                                        |

Слика 21

### 5.2 Како да инсталирам коренски сертификати во Google Chrome?

Коренските сертификати на издавачот KIBSTrust можете да ги преземете од секцијата **Коренски** сертификати од следниот линк: <u>https://www.kibstrust.com/mk-MK/Home/Support/</u>.

- Доколку вашиот сертификат е издаден од генерација G2, преземете ги коренскиот (Root) сертификат <u>KIBSTrust Root CA G2</u> и издавачките (Issuing) сертификати: <u>KIBSTrust Issuing Qseal CA G2</u>. Датотеките rootg2.crt, CA-qSig-G2.crt и CA-qSeal-G2.crt зачувајте ги локално на вашиот компјутер.
- Доколку вашиот сертификат е издаден од генерација G3, преземете ги коренскиот (Root) сертификат <u>KIBSTrust Root CA G2</u> и издавачките (Issuing) сертификати: <u>KIBSTrust Issuing</u> <u>Qsig CA G3</u> и <u>KIBSTrust Issuing</u> <u>Qseal CA G3</u>. Датотеките rootg2.crt, KIBSTrustIssuingQsigCAG3.crt и KIBSTrustIssuingQsealCAG3.crt зачувајте ги локално на вашиот компјутер.

<u>Појаснување</u>: Издавачот на сертификати КИБС од февруари 2025 започна со издавање на сертификати од генерација 3 – G3. Препорака е да ги инсталирате коренските сертификати и од генерација G2 и од генерација G3.

Од менито Your Certificates (Слика 20), изберете ја опцијата Manage imported certificates from Windows (Слика 22).

| 0 | Certificate Manager |                                                                          |   |
|---|---------------------|--------------------------------------------------------------------------|---|
|   | Local certificates  | Your certificates                                                        |   |
|   | Your certificates   | Client certificates are certificates that identify you to other servers. |   |
| 0 | Chrome Root Store   | Windows                                                                  |   |
|   |                     | View imported certificates from Windows                                  | > |
|   |                     | Manage imported certificates from Windows                                | ß |

Слика 22

Во прозорецот кој ќе ви се отвори, изберете го табот Intermediate Certification Authorities и ќе добиете преглед на додадените издавачки сертификати (Слика 23). Со одбирање на Import, може да додавате нови издавачки сертификати во листата.

| Included To         | Terrined Du             | Evening the | Colonally, Name |         |
|---------------------|-------------------------|-------------|-----------------|---------|
| Issued to           | Issued by               | Expiratio   | Friendly Name   |         |
| COMODO RSA Cod      | COMODO RSA Certific     | 09.05.2028  | <none></none>   |         |
| DigiCert Global G2  | DigiCert Global Root G2 | 30.03.2031  | <none></none>   |         |
| DigiCert SHA2 Assu  | DigiCert Assured ID R   | 22.10.2028  | <none></none>   |         |
| DigiCert SHA2 Secu  | Digicert Global Root CA | 23.09.2030  | <inone></inone> |         |
| WEUS-INI C-KEYID-72 | MICROSOTE IPM ROOT C    | 25.10.2028  | <ivone></ivone> |         |
|                     | KIDS EXC                | 22.02.2007  |                 |         |
|                     | KIBS Poot Certificatio  | 22.02.2020  |                 |         |
| KIBS TEST CA G3     | KIBS Root TEST CA       | 24.04.2022  | <none></none>   |         |
| mport Export        | Remove                  |             |                 | Advance |

### Слика 23

Од листата на сертификати во Google Chrome, ако го изберете табот **Trusted Root Certification Authorities**, ќе добиете преглед на додадените коренски сертификати (Слика 24). Со одбирање на Import, може да додавате нови коренски сертификати во листата.

| Issu        | ed By                                                                                                   | Expiratio                                                                                                    | Friendly                                                                                                    | Name                                                                                                    |
|-------------|----------------------------------------------------------------------------------------------------|----------------------------------------------------------------------------------------------------|----------------------------------------------------------------------------------------------------|----------------------------------------------------------------------------------------------------|
| e Ser AAA   | Certificate Servi                                                                                       | tes 01.01.20                                                                                                    | 29 Sectigo                                                                                                    | (AAA)                                                                                                    |
| rnal Add    | Trust External CA                                                                                       | 30.05.20                                                                                                    | 20 Sectigo                                                                                                    | (AddTrust)                                                                                                    |
| erTru Balti | more CyberTrust                                                                                         | 13.05.20                                                                                                    | 25 DigiCert                                                                                                    | Baltimor                                                                                                    |
| erTru Balti | more CyberTrust                                                                                         | 13.05.20                                                                                                    | 25 <none:< td=""><td>•</td></none:<>                                                                                                    | •                                                                                                    |
| Cert        | tum CA                                                                                                  | 11.06.20                                                                                                    | 27 Certum                                                                                                    |                                                                                                    |
| d Ne Cert   | um Trusted Netw                                                                                         | 31.12.20                                                                                                    | 29 Certum                                                                                                    | Trusted                                                                                                    |
| d Ne Cert   | um Trusted Netw                                                                                         | 06.10.20                                                                                                    | 46 Certum                                                                                                    | Trusted                                                                                                    |
| rima Clas   | s 3 Public Primary                                                                                      | 02.08.20                                                                                                    | 28 VeriSign                                                                                                    | Class 3                                                                                                    |
| Cert COM    | IODO RSA Certini                                                                                        | 19.01.20                                                                                                    | 38 Sectigo                                                                                                    | (tormeri                                                                                                    |
|             | -                                                                                                    |                                                                                                    |                                                                                                    | <b></b>                                                                                                    |
| xport       | Remove                                                                                                  |                                                                                                    |                                                                                                    | Advance                                                                                                    |
| purposes    |                                                                                                    |                                                                                                    |                                                                                                    |                                                                                                    |
|             |                                                                                                    |                                                                                                    |                                                                                                    |                                                                                                    |
|             |                                                                                                    |                                                                                                    |                                                                                                    |                                                                                                    |
|             | Issu<br>e Ser AAA<br>rnal Add<br>erTru Balti<br>Cert<br>d Ne Cert<br>d Ne Cert<br>d Ne Clas<br>Cert CON | Issued By<br>E Ser AAA Certificate Servir<br>mal AAA Certificate Servir<br>mal AddTust External CA<br>"Tru Baltimore CyberTrust<br>Certum CA<br>d Ne Certum Trusted Netw<br>hma Class 3 Public Primary<br>Cert COMODO RSA Certifi<br>purpose | Issued By Expiratio<br>E Ser AAA Certificate Services 01.01.20<br>rmal AAA Certificate Services 01.01.20<br>rmal AddTust External CA 30.05.20<br>rTru Baltimore CyberTrust 13.05.20<br>rTru Baltimore CyberTrust 13.05.20<br>certum CA 11.06.20<br>d Ne Certum Trusted Netw 06.10.20<br>rma Class 3 Public Primary 02.08.20<br>Cert COMODO RSA Certific 19.01.20<br>xport Remove | Issued By Expiratio Friendly<br>E Ser AAA Certificate Services 01.01.2029 Sectigo<br>rmal AddTrust External CA 30.05.2020 Sectigo<br>Tru Baltimore CyberTrust 13.05.2025 DigiCert<br>stru Baltimore CyberTrust 13.05.2025 Certum<br>d Ne Certum Trusted Netw 01.10.6.2029 Certum<br>d Ne Certum Trusted Netw 01.10.6.2029 Certum<br>d Ne Certum Trusted Netw 01.06.2029 Certum<br>d Ne Certum Trusted Netw 02.08.2029 Certum<br>d Ne Certum Trusted Netw 02.08.2028 VerSign<br>Cert COMODO RSA Certific 19.01.2038 Sectigo<br>xport Remove |

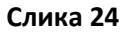

### 6. Дали сертификатот од мојот РКІ токен се прикажува во Mozilla Firefox?

#### 6.1 Додавање на РКІ токен како сигурносен уред

Во Mozilla Firefox, за да може да пристапите до сертификатот издаден на PKI токен, покрај инсталација на посреднички софтвер опишана во Чекор 2.2 од ова упатство, потребно е да се провери дали постои сигурносен уред (зависно од верзијата на Mozilla Firefox).

Во поновите верзии на Mozilla Firefox, со инсталација на посредничкиот софтвер, автоматски се додава сигурносен уред, но доколку користите постара верзија на пребарувачот (пример Mozilla Firefox 68.3.0 esr), потребно е сигурносниот уред да се додаде, според постапката во продолжение:

Од менито на прелистувачот Mozilla Firefox, во горен десен агол изберете **Options** (Слика 25):

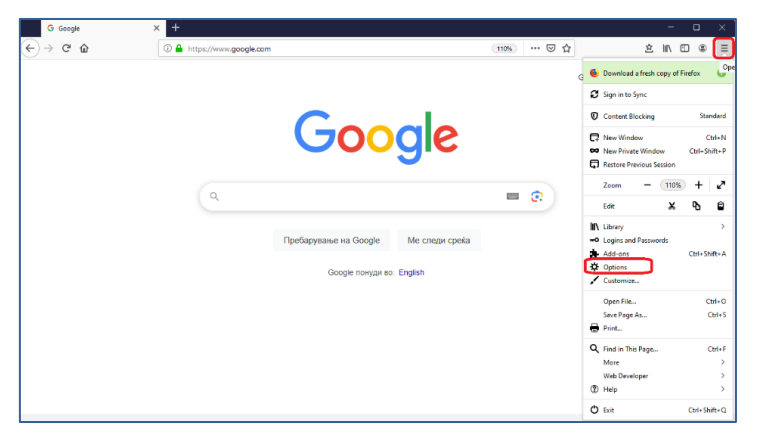

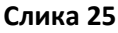

Од менито на левата страна изберете ја опцијата **Privacy & Security**, а потоа изберете **Security Devices** (Слика 26):

| G Google ×          | A Options X +                                                                                                    |
|---------------------|----------------------------------------------------------------------------------------------------|
| ← → ♂ ŵ             | €) Firefox about:preferences#privacy                                                                                                    |
|                     | ${f O}$ Your browser is being managed by your organization. ${\cal P}$ Find in Options                                                    |
| 🔅 General           | Allow Firefox to install and run studies view Firefox studies     Allow Firefox to make personalized extension recommendations Learn more |
| Home Home           | Allow Firefox to send backlogged crash reports on your behalf                                                                             |
| <b>Q</b> Search     |                                                                                                    |
| Privacy & Security  | Security                                                                                                    |
| 🛱 Sync              | Deceptive Content and Dangerous Software Protection                                                                                       |
|                     | Block dangerous and deceptive content Learn more                                                                                          |
|                     | ✓ Block dangerous downloads                                                                                                    |
|                     | ✓ Warn you about unwanted and un <u>c</u> ommon software                                                                                  |
|                     | Certificates                                                                                                    |
|                     | When a server requests your personal certificate                                                                                          |
|                     | Select one automatically                                                                                                    |
|                     | ● Ask you every time                                                                                                    |
|                     | Query OCSP responder servers to confirm the current validity of View Certificates                                                         |
| Extensions & Themes | certificates Security <u>D</u> evices                                                                                                    |
| Tirefox Support     |                                                                                                    |

Слика 26

Во следниот прозорец, кликнете на Load (Слика 27):

|                                                  | Device M | anager | ×                   |
|--------------------------------------------------|----------|--------|---------------------|
|                                                  |          |        |                     |
| Security Modules and Devices                     | Details  | Value  | Log I <u>n</u>      |
| <ul> <li>NSS Internal PKCS #11 Module</li> </ul> |          |        | Log Out             |
| Generic Crypto Services                          |          |        |                     |
| Software Security Device                         |          |        | Change Password     |
| ✓ Builtin Roots Module                           |          |        | Load                |
| NSS Builtin Objects                              |          |        | <u>U</u> nload      |
|                                                  |          |        | Enable <u>F</u> IPS |
|                                                  |          |        |                     |
|                                                  |          |        |                     |
|                                                  |          |        |                     |
|                                                  |          |        |                     |
|                                                  |          |        |                     |
|                                                  |          |        |                     |
|                                                  |          |        | ОК                  |
|                                                  |          |        |                     |

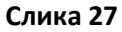

Во новиот прозорец во полето **Module Name** внесете "eToken" и кликнете **Browse** (Слика 28) за да ја најдете потребната датотека.

| Enter the information for the | module you war | nt to add. |
|-------------------------------|----------------|------------|
| Module Name eToken            |                |            |
| Module <u>f</u> ilename       |                | Browse     |
|                               |                |            |

Слика 28

Датотеката се наоѓа на патека:

- C:\Program Files (x86)\Gemalto\IDGo 800 PKCS#11 (за 64-битни оперативни системи), или на
- C:\Program Files\Gemalto\IDGo 800 PKCS#11 (за 32-битни оперативни системи).

Селектирајте ја датотеката **IDPrimePKCS11.dll** за 32-битна верзија на Mozilla Firefox (или IDPrimePKCS1164.dll за 64-битна верзија на Mozilla Firefox) и кликнете **Open** (Слика 29), а потоа кликнете **OK** (Слика 30).

| $\leftrightarrow \rightarrow \checkmark \uparrow$ | ≪ Gemalto → IDGo 800 PKCS#11 | ~ C              | Search IDGo 800 PKCS#11 |       |  |  |  |
|---------------------------------------------------|------------------------------|------------------|-------------------------|-------|--|--|--|
| Organize • New folde                              | er                           |                  | ≣ •                     |       |  |  |  |
| 🚞 Sigurnost i zasti                               | Name                         | Date modified    | Type Size               |       |  |  |  |
|                                                   | IDPrimePKCS11.dll            | 10.10.2024 20:31 | Application extens      | 29 KB |  |  |  |
| KIBS AD Skopje                                    | IDPrimePKCS1164.dll          | 10.10.2024 20:25 | Application extens      | 31 KB |  |  |  |
| This PC                                           |                              |                  |                         |       |  |  |  |
| > \$ 05(C)                                        |                              |                  |                         |       |  |  |  |
|                                                   |                              |                  |                         |       |  |  |  |
| DAIA (D.)                                         |                              |                  |                         |       |  |  |  |
|                                                   | IDD-im-DKCC11C1-dll          |                  | All Files (# #)         |       |  |  |  |

Слика 29

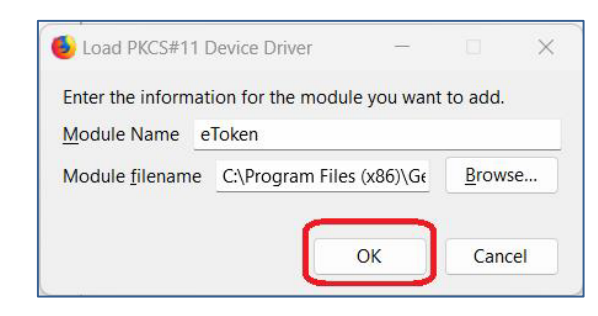

Слика 30

Вашиот РКІ токен сега е додаден како сигурносен уред и се појавува во листата од левата страна на прозорецот (Слика 31):

| → C <sup>4</sup> <sup>(2)</sup>          | Sirefox abou            | t:preferences#privacy |        | 습 |                 |
|------------------------------------------|-------------------------|-----------------------|--------|---|-----------------|
| Setting Started 🚯 Adacom                 | Control Center  🗎 Adaco | от Жолти страни       |        |   |                 |
|                                          |                         | Device Ma             | inager |   |                 |
| Security Modules and I                   | Devices                 | Details               | Value  |   | Log In          |
| <ul> <li>NSS Internal PKCS #1</li> </ul> | 1 Module                | 1                     |        |   | Log Out         |
| Generic Crypto Services                  |                         |                       |        |   | Change Password |
| <ul> <li>Builtin Roots Module</li> </ul> | Device                  |                       |        |   | Load            |
| NSS Builtin Objects                      |                         |                       |        |   | Unland          |
| ∽ eToken                                 |                         |                       |        |   | Qhioad          |
| Gemalto USB Smar                         | tCard Reader 0          |                       |        |   | Enable EIPS     |
|                                          |                         |                       |        |   |                 |
|                                          |                         |                       |        |   |                 |
|                                          |                         |                       |        |   |                 |

Слика 31

#### 6.2 Проверка дали сертификатот се прикажува во Mozilla Firefox

Приклучете го PKI токенот во компјутерот и отворете го интернет пребарувачот Mozilla Firefox. Од менито во горниот десен агол изберете **Settings**, како на Слика 32:

|   | ē             | G Google |    | ×     | +        |          |        |       |             |        |         |         |            | $\sim$        |                    | -    |          | ×     |
|---|---------------|----------|----|-------|----------|----------|--------|-------|-------------|--------|---------|---------|------------|---------------|--------------------|------|----------|-------|
| ← | $\rightarrow$ | C D      | 08 | https | ://www.g | google.c | .co.uk |       |             |        |         |         | ź          | 2             | $\bigtriangledown$ | ٢    | Ŷ        |       |
|   |               |          |    |       |          |          |        |       |             |        |         |         | Sync       | and save date | •                  |      | Sign     | In    |
|   |               |          |    |       |          |          |        |       |             |        |         |         | New t      | ab            |                    |      | Ct       | rl+T  |
|   |               |          |    |       |          |          |        |       |             |        |         |         | News       | window        |                    |      | Cti      | rl+N  |
|   |               |          |    |       |          |          |        |       |             |        |         |         | Newp       | private windo | w                  | 0    | trl+Shi  | ft+P  |
|   |               |          |    |       |          |          |        |       |             |        |         |         | Book       | marks         |                    |      |          | >     |
|   |               |          |    |       |          |          |        |       |             |        |         |         | Histor     | У             |                    |      |          | >     |
|   |               |          |    |       |          |          |        |       |             |        |         |         | Down       | loads         |                    |      | C        | trl+J |
|   |               |          |    |       |          |          |        |       |             |        |         |         | Passw      | ords          |                    |      |          |       |
|   |               |          |    |       |          |          |        | 5     |             |        |         | 2       | Add-o      | ons and them  | es                 | C    | trl+Shit | ft+A  |
|   |               |          |    |       |          |          |        |       |             |        | 9"      |         | Print.     |               |                    |      | Ct       | rl+P  |
|   |               |          |    |       |          |          |        |       |             |        |         |         | Save       | page as       |                    |      | Ct       | rl+S  |
|   |               |          |    | Q     |          |          |        |       |             |        |         |         | <br>Find i | n page        |                    |      | Ct       | trl+F |
|   |               |          |    |       |          |          |        |       |             |        |         |         | Transl     | ate page      |                    |      |          |       |
|   |               |          |    |       |          | П        | lpeðap | руван | ье на Goog  | lle    | Ме след | и среќа | Zoom       |               | -                  | 100% | +        | 2     |
|   |               |          |    |       |          |          |        |       |             |        |         |         | Settin     | gs            |                    |      |          |       |
|   |               |          |    |       |          |          |        | 0     | Google пону | ди во: | English |         | More       | tools         |                    |      |          | >     |
|   |               |          |    |       |          |          |        |       |             |        |         |         | Repor      | t broken site |                    |      |          | >     |
|   |               |          |    |       |          |          |        |       |             |        |         |         | Help       |               |                    |      |          | >     |
|   |               |          |    |       |          |          |        |       |             |        |         |         | Exit       |               |                    | Ct   | rl+Shif  | ft+Q  |
|   |               |          |    |       |          |          |        |       |             |        |         |         | <br>-      |               |                    |      |          |       |

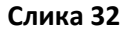

Од менито на левата страна изберете ја опцијата **Privacy & Security,** а потоа копчето **View certificates**, како на Слика 33:

|   |                                                                                           | -             | G     | Google         | ×         | 🔞 Settings                                                                                                 | ×               | +                         |   | $\sim$ |                    | - |    | × |
|---|-------------------------------------------------------------------------------------------|---------------|-------|----------------|-----------|----------------------------------------------------------------------------------------------------|-----------------|---------------------------|---|--------|--------------------|---|----|---|
| ¢ | -                                                                                         | $\rightarrow$ | C     |                | 😫 Firefox | about:preferences#privacy                                                                                  |                 |                           |   | ☆      | $\bigtriangledown$ | ٢ | సి | = |
|   |                                                                                           |               |       |                |           | ① Your browser is being many                                                                               | i <u>ged by</u> | your organization.        |   | ings   |                    |   |    |   |
|   | ;                                                                                         | ŝ             | Gen   | eral           |           |                                                                                                    |                 |                           |   |        |                    |   |    |   |
|   | 1                                                                                         | ጔ             | Hon   | ne             |           | Security                                                                                                   |                 |                           |   |        |                    |   |    |   |
|   | ,                                                                                         | 0             | Saar  | ch             |           | Deceptive Content and                                                                                      | Dange           | erous Software Protection |   |        |                    |   |    |   |
| L | _                                                                                         | ~             | Jeal  | u              | -         | Block dangerous and de                                                                                     | ceptive         | e content Learn more      |   |        |                    |   |    |   |
|   | Ŀ                                                                                         | 8             | Priva | acy & Security | J         | Block dangerous dov                                                                                        | vnload          | s                         |   |        |                    |   |    |   |
|   |                                                                                           | Φ             | Syno  | :              |           | 🗹 Warn you about unw                                                                                       | anted           | and uncommon software     |   |        |                    |   |    |   |
|   | 8                                                                                         | <u></u>       | Fire  | ox Labs        |           | Certificates                                                                                               |                 |                           | _ |        | _                  |   |    |   |
|   | More from Mozilla                                                                         |               |       |                |           | Query OCSP responder servers to confirm the current validity of<br>certificates<br>Security <u>Devices</u> |                 |                           |   |        |                    |   |    |   |
|   | Allow Firefox to automatically trust third-party root certificates you install Learn more |               |       |                |           |                                                                                                    |                 |                           |   |        |                    |   |    |   |

Слика 33

Во прозорецот за внесување лозинка (Слика 34) не внесувајте ништо, само кликнете на Cancel:

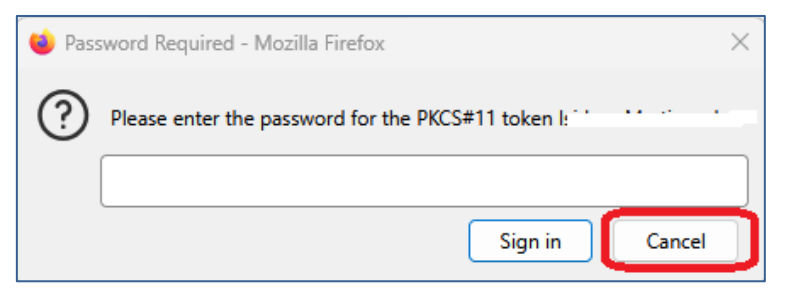

Слика 34

Ќе добиете прозорец како на Слика 35, каде во табот **Your certificates** се прикажува листата на инсталирани сертификати.

| Certificate Manager                                                  |                  |                     |                  |             |             |  |  |  |
|----------------------------------------------------------------------|------------------|---------------------|------------------|-------------|-------------|--|--|--|
| Your Certifica                                                       | ates Auther      | ntication Decisions | People           | Servers     | Authorities |  |  |  |
| You have certifi                                                     | cates from these | organizations that  | identify you     |             |             |  |  |  |
| Certificate Na                                                       | me               | Security Devi       | Serial Number    | Expires     | On 🛛 🛤      |  |  |  |
| ~ 96b753a9-5                                                         | 2f2-4ee1-a1a7    |                     |                  |             |             |  |  |  |
| 96b753a9-52f2-4ee1-a1 OS Client Cert T 59:20:62:48:24:F0 Tuesday, Se |                  |                     |                  |             |             |  |  |  |
| ~ ADACOM S.                                                          | A.               |                     |                  |             |             |  |  |  |
| LILE GAG                                                             | ovska-mpki       | OS Client Cert T    | 3A:2C:FA:47:EA:9 | 9 Saturday, | August      |  |  |  |
| ~ KIBS AD Sko                                                        | pje              |                     |                  |             |             |  |  |  |
| lsidora M                                                            | artinovska       | lsidora Martinov    | 3F:1B:39:06:69:8 | E Wednesd   | lay, Apri   |  |  |  |
|                                                                      |                  |                     |                  |             |             |  |  |  |
| <u>V</u> iew                                                         | <u>B</u> ackup   | Bac <u>k</u> up All | I <u>m</u> port  | Delete      |             |  |  |  |
|                                                                      |                  |                     |                  |             | ОК          |  |  |  |

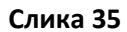

Доколку одберете сертификат од листата и го изберете копчето **View** (Слика 36), ќе ги видите карактеристиките за избраниот сертификат (Слика 37).

|                   |                 | Certificate Mar      | ager              |            | >           |
|-------------------|-----------------|----------------------|-------------------|------------|-------------|
| Your Certifica    | ates Authe      | ntication Decisions  | People            | Servers    | Authorities |
| You have certific | ates from these | e organizations that | identify you      |            |             |
| Certificate Nar   | ne              | Security Devi        | Serial Number     | Expires    | On I¤       |
| ~ 96b753a9-52     | 2f2-4ee1-a1a7   |                      |                   |            |             |
| 96b753a9          | -52f2-4ee1-a1   | . OS Client Cert T   | 59:20:62:48:24:F0 | ) Tuesday, | Septem      |
| ~ ADACOM S.A      | Α.              |                      |                   |            |             |
| LILE GAGO         | ovska-mpki      | OS Client Cert T     | 3A:2C:FA:47:EA:9  | Saturday,  | August      |
| ✓ KIRS AD Sko     | nie             |                      |                   |            |             |
| Isidora Ma        | artinovska      | Isidora Martinov     | 3F:1B:39:06:69:8I | E Wednesd  | ay, Apri    |
|                   |                 |                      |                   |            |             |
| <u>V</u> iew      | <u>B</u> ackup  | Backup All           | I <u>m</u> port   | Delete     |             |
|                   |                 |                      |                   |            | ОК          |

Слика 36

| Isidora Martinovska | KIBSTrust Issuing Qsig CA G2                 | KIBSTrust Root CA G2           |
|---------------------|----------------------------------------------|--------------------------------|
| Subject Name        |                                              |                                |
| Country             | MK                                           |                                |
| Serial Number       | 226152                                       |                                |
|                     | Martinovska                                  |                                |
|                     | Isidora                                      |                                |
| Common Name         | Isidora Martinovska                          |                                |
| Issuer Name         |                                              |                                |
| Country             | МК                                           |                                |
| Organization        | KIBS AD Skopje                               |                                |
| Organizational Unit | KIBSTrust Services                           |                                |
|                     | NTRMK-5529581                                |                                |
| Common Name         | KIBSTrust Issuing Osig CA G2                 |                                |
| Validity            |                                              |                                |
| Not Before          | Tue, 16 Apr 2024 10:38:07 GMT                |                                |
| Not After           | Wed, 16 Apr 2025 10:38:06 GMT                |                                |
| Subject Alt Names   |                                              |                                |
| Email Address       | isidora.martinovska@kibs.mk                  |                                |
| Public Key Info     |                                              |                                |
| Algorithm           | RSA                                          |                                |
| Key Size            | 2048                                         |                                |
| Exponent            | 65537                                        |                                |
| Modulus             | D5:88:AC:46:87:A8:3C:C4:0E:6C:BA:79:CC:CA:66 | :55:8C:67:67:C3:86:28:8B:D7:69 |

Слика 37

#### 6.3 Како да инсталирам коренски сертификати во Mozilla Firefox?

Коренските сертификати на издавачот KIBSTrust можете да ги преземете од секцијата **Коренски** сертификати од следниот линк: <u>https://www.kibstrust.com/mk-MK/Home/Support/</u>.

- Доколку вашиот сертификат е издаден од генерација G2, преземете ги коренскиот (Root) сертификат <u>KIBSTrust Root CA G2</u> и издавачките (Issuing) сертификати: <u>KIBSTrust Issuing</u> <u>Qsig CA G2</u> и <u>KIBSTrust Issuing Qseal CA G2</u>. Датотеките rootg2.crt, CA-qSig-G2.crt и CA-qSeal-G2.crt зачувајте ги локално на вашиот компјутер.
- Доколку вашиот сертификат е издаден од генерација G3, преземете ги коренскиот (Root) сертификат <u>KIBSTrust Root CA G2</u> и издавачките (Issuing) сертификати: <u>KIBSTrust Issuing</u> <u>Qsig CA G3</u> и <u>KIBSTrust Issuing</u> <u>Qseal CA G3</u>. Датотеките rootg2.crt, KIBSTrustIssuingQsigCAG3.crt и KIBSTrustIssuingQsealCAG3.crt зачувајте ги локално на вашиот компјутер.

<u>Појаснување</u>: Издавачот на сертификати КИБС од февруари 2025 започна со издавање на сертификати од генерација 3 – G3. Препорака е да ги инсталирате коренските сертификати и од генерација G2 и од генерација G3.

Во пребарувачот Mozilla Firefox, во **Certificate Manager**, во табот **Authorities**, со кликнување на копчето **Import** може да ги додадете коренските сертификати, преземени од горенаведените линкови (Слика 38):

#### 103.18 Како да започнам со користење на G3 сертификат издаден од КИБС на РКІ токен? в.5.0

| Certificate Manager |                      |                     |                      |              |             |  |  |  |
|---------------------|----------------------|---------------------|----------------------|--------------|-------------|--|--|--|
| Your Certifica      | ates Authent         | ication Decisions   | People               | Servers      | Authorities |  |  |  |
| You have certifie   | cates on file that i | dentify these certi | ficate authorit      | ties         |             |  |  |  |
| Certificate Na      | me                   |                     | Security De          | vice         | <b>D</b>    |  |  |  |
| KIBSTrust           | Issuing Test CA fo   | r e-Signatures      | OS Client Ce         | rt Token     |             |  |  |  |
| KIBSTrust           | Issuing Test CA Q    | seal G3             | OS Client Cert Token |              |             |  |  |  |
| KIBSTrust           | Issuing Qseal CA     | G2                  | OS Client Cert Token |              |             |  |  |  |
| KIBSTrust           | Issuing Qseal CA     | G3                  | OS Client Cert Token |              |             |  |  |  |
| KIBSTrust           | Issuing Test CA fo   | r e-Seals           | OS Client Cert Token |              |             |  |  |  |
| KIBSTrust           | Root CA G1           |                     | OS Client Cert Token |              |             |  |  |  |
| <u>V</u> iew        | Edit Trust           | l <u>m</u> port     | E <u>x</u> port      | Delete or Di | istrust     |  |  |  |
|                     |                      |                     |                      |              | ОК          |  |  |  |

### Слика 38

Постапката за инсталација на коренски сертификати подетално е опишана во следното упатство: Како да инсталирам коренски сертификати?

\* \* \*